# **VASCO NOVICE NOVEMBER 2015**

## Navodila za pričetek uporabe Davčnih blagajn

Za vse uporabnike programov Fakturiranje (LT, Mini, S), Avtošola, Vasco.web ter mBlagajna smo na spletni strani objavili navodila za pričetek uporabe Davčnih blagajn. Navodila obsegajo splošni del informacij kaj davčne blagajne so, kdo je zavezanec za uporabo, kako bo zadeva delovala, kaj je potrebno zagotoviti pred pričetkom uporabe, kakšen tiskalnik potrebujete in še mnogo drugih koristnih informacij. Drugi del podaja informacije vezane na postopke, uporabo in delovanje Vasco aplikacij.

#### Naj napišemo, da omenjena Navodila predstavljajo OBVEZNO BRANJE!!!

Torej, pred klicem na telefonsko podporo ali pisanjem maila na to temo, si obvezno v celoti preberite navodila. Na morebitna vprašanja, na katera je odgovor že podan v Navodilih na naši spletni strani, žal ne bomo imeli časa odgovarjati.

## Pričetek uporabe Android mVasco

Z veseljem sporočamo, da smo prvim strankam namestili Android aplikacijo mVasco. mVasco predstavlja aplikacijo za mobilne Android naprave (pametni telefoni in tablice) in je primerna za različne vrste poslovanja, kot so prodaja na terenu, tržnice, sejemska prodaja, storitvene dejavnosti ter trgovine. Združuje tri module in sicer mBlagajna, mVpogledi ter mTerminal. Več o aplikaciji si lahko preberete v Vasco novicah oktober 2015. Vabljeni tudi v naše poslovne prostore na brezplačne prezentacije aplikacije.

|                                   |        |                   |                              |   |                  |                   |                                                   | * 📢 🗍                                                                    | 45% 🗷 09:13             |
|-----------------------------------|--------|-------------------|------------------------------|---|------------------|-------------------|---------------------------------------------------|--------------------------------------------------------------------------|-------------------------|
| BANANE                            |        | POMA              | IRANČE                       |   | GROZDJE - BELO   | 1,0<br>1,0<br>1,0 | =1,80<br>bolko 1l<br>=1,90<br>rovnica 1l<br>=2.19 |                                                                          |                         |
| NEPASIRANA SKUTA (                | 0,5 KG | DOMAČI J          | DGURT 3.5%                   | C | DOMAČI JOGURT 1% | 1,0<br>1,0<br>3,0 | 0 x Nepa<br>0 x Poma<br>0 x Doma                  | israna skuta 0,5 kg<br>1,20<br>aranče<br>2,50<br>ači jogurt 3.5%<br>1,50 | =1,20<br>=2,50<br>=4,50 |
| OREŠČKI MIX                       |        | MANDLJI L         | UŠČENI 100G                  | А | LKOHOLNA PIJAČA  |                   |                                                   |                                                                          |                         |
| DOMAČI STISNJEN S<br>BOROVNICA 1L | 50K -  | DOMAČI ST<br>JABO | ISNJEN SOK -<br>LKO 1L       |   | MOŠT 1L          | +/-               |                                                   | ZA P<br>1,00<br>8                                                        | LAČILO == 14,09         |
| SOK ANANAS 2,5 DCL SOK JAGODA 2   |        | DDA 2,5 DCL       | A 2,5 DCL SOK MALINA 2,5 DCL |   | 4                |                   | 5<br>2<br>,                                       | 6<br>3<br>DEL                                                            |                         |
| ISKALNIK                          | NA     | A DAVČNO          | KARTICE                      |   | TISKAJ RAČUN     | POPU              | ST                                                | IZDANI RAČUNI                                                            | POČISTI VSE<br>POSTAVKE |

# Seminar za inventuro v Fakturiranju

Nudimo vam možnost udeležbe na seminarju na temo inventure v programu Fakturiranje. Seminar bo zajemal celoten postopek od priprave na inventuro, potek popisa ali ročno ali s pomočjo čitalca, vnos inventure v program, ugotovitev in izpis inventurnih razlik ter knjiženje inventurnih razlik. Seminar se bo izvajal individualno za posamezno stranko, torej bo na enem seminarju prisotna samo ena stranka oziroma večje število predstavnikov enega podjetja. Cena seminarja za eno podjetje ne glede na število prisotnih predstavnikov je 50,00 € plus 22% DDV. Na seminarju se bo operiralo s podatki trenutno prisotne stranke, tako da bo prikaz dela identičen, kot potem pri dejanski inventuri. Podatke lahko k nam pošljete preko menuja 8.E. ali jih prinesete s seboj na prenosnem mediju. Seminarji se bodo odvijali v učilnici na sedežu podjetja Vasco d.o.o.. Seminar za eno stranko lahko traja največ dve uri. Za prijavo na seminar se prijavite preko e-pošte na naslov <u>info@vasco.si</u> ali telefonsko na 04 2791 200 oz. 059 335 550. Plačilo se izvede pred udeležbo na seminarju na podlagi izdanega predračuna.

## Inventura v programu Fakturiranje

Čeprav je uradno dovoljeno inventuro opraviti do 15.01.LL (naslednjega leta), je zaradi knjiženja ter zaključka leta potrebno narediti inventuro do 31.12.LL (tekočega leta). Pred pričetkom inventure si OBVEZNO zamenjate verzijo programa.

## Najprej poženite ponovno nastavitev nabavnih cen (meni 6.1).

Potem izpišite inventurne liste (meni 6.4.1) za inventurno komisijo in naredite popis stanja. Nato vnesite inventurno stanje (meni 6.4.2).

Pred prvim vnosom inventurnega stanja vam program napiše:

Inventura še ni vnesena. Pri vnosu inventure imaš dve možnosti:

- Stanje vsakega artikla posebej vnašaš v inventuro
- Program pri vsakem artiklu ponudi knjižno stanje. Potem lahko vnašaš le spremembe

Pri prvi možnosti je potrebno vsako šifro posebej vnesti v program, npr šifra 0001, količina 10 kos, šifra 0002, količina 5 kos ... To je počasnejša možnost, vendar veliko bolj natančna. To možnost uporabite tudi tisti, ki uporabljate prenosne čitalce.

Pri drugi možnosti pa program v inventuro že vpiše vse artikle s količinami (na datum inventure), vi pa te samo še popravljate. Npr. artikel 0001 ima v računalniku zalogo 10 kos, vi pa ste našteli le 5 kosov, torej popravite količino na 5. Pri tej opciji je potrebno poudariti, da je potrebno preveriti vse artikle!

Če ste pri vstopu v meni 6.4.2 opazili že vnesene stare podatke, ki ne spadajo v to inventuro, morate te podatke pobrisati. To so lahko lanski podatki, ali pa podatki kakšnega testiranja programa. Vnesene podatke pobrišete v meniju 6.4.4.

Potem lahko pričnete z vnosom inventurnega stanja. Artiklov, ki nimajo zaloge v skladišču ni potrebno vnašati. Za določen artikel lahko vnašate količino večkrat, če se artikel nahaja v različnih delih skladišča. Program bo pri izračunu razlik vse vnose istega artikla seštel. Vse kar vnesete, lahko tudi sproti izpišete na tiskalnik. Npr. popisujete blago po policah in ko popišete eno polico lahko vneseno stanje takoj izpišete in preverite. Nato vnesete podatke za drugo polico in spet izpišete. Program bo izpisal samo podatke za drugo polico, za prvo pa ne več. Če želite, da izpiše vse vnose, pred izpisom ne odkljukamo - Piši samo še neizpisane vnose.

Po vnosu inventurnega stanja izpišete inventurne razlike (meni 6.4.3.1).

## Pred tem nujno poženite ponovno nastavitev nabavnih cen (meni 6.1).

Nato preverite razlike. Če ugotovite, da ste se pri vnosu oz. štetju zmotili, potem popravite stanja na vnosu inventurnih stanj (menu 6.4.2). Nato ponovno izpišete inventurne razlike.

## Pred tem pa spet nujno poženite ponovno nastavitev nabavnih cen (meni 6.1).

To lahko ponovite večkrat, dokler ne popravite vseh napak, ki ste jih našli. Inventura se sicer lahko vnese tudi kasneje za nazaj, da ne boste zaradi hitenja napravili preveč napak. V izpisu razlik mora biti polje "datum" dan inventure v primeru, če izpisujete za nazaj. Najmanj težav boste imeli, če na datum inventure ni nobenih drugih dokumentov. Za veleprodajo boste verjetno potrebovali izpis po nabavnih cenah, za maloprodajo pa najbolje, da naredite po nabavni ter maloprodajni ceni.

Razlike je možno izpisati tudi samo količinsko (meni 6.4.3.2), uporaben pa je za sprotno kontrolo zaloge v skladišču, če imate veliko bazo artiklov in želite hiter izpis. Vseeno pa je pred knjiženjem potrebno narediti izpis po zgoraj opisanem postopku (meni 6.4.3.1).

Opozorili bi še na meni **6.4.E,** ki vam bo izpisal podatek o spremembah v dokumentih med časom inventure, kar vam lahko olajša njeno urejanje, če ste med inventuro tudi izdajali fakture, delali prevzeme...načeloma se je dobro tej praksi izogibati.

Potem lahko poknjižite inventuro na kartice (meni 6.4.5). Po knjiženju inventurnih razlik popravljanje inventure ni več mogoče, ker program postavi avtomatsko blokado v meniju 6.D! Prav tako ne smete več popravljati dokumentov z datumi pred inventuro. Pri izpisu in knjiženju inventurnih razlik je zelo pomemben datum inventure. Če se zmotite v datumu inventure le tega ni možno spremeniti, ker so na katerikoli drug dan zaloge tako količinsko kot vrednostno čisto drugačne. Pred knjiženjem inventure je zelo priporočljivo narediti kopijo podatkov na usb ključ (menu 8.A), ki jih hranimo, dokler ne naredimo zaključka leta. Izpis inventure lahko ponovimo kadarkoli, čeprav smo že zapisali inventurne razlike na kartice. To naredimo v meniju 6.4.9. Seveda je za ta izpis potrebno vedeti na kateri datum je inventura poknjižena.

## Opozorila pri knjiženju inventure in pred zaključkom leta v programu Fakturiranje

Zdaj ko se bliža konec leta, vsi uporabniki hitite z inventurami. Obvezno si zamenjate verzijo programa, naredite inventuro in to poknjižite v tekočem letu 2015 in ne z datumi leta 2016.

Primer, če imate v zalogi na dan 31.12.2015 vsaj en artikel v minusu, vam bo program potem ob zaključku leta prikazal ta artikel in opozoril, <u>da zaključka leta ne morete narediti brez dodatno podpisane izjave</u>!

Kot veste v praksi ni možno delati popisa negativne zaloge, v skladišču ni možnosti, da bi imeli police obložene z negativno zalogo, ni možno prodajati negativne zaloge in ne nazadnje tudi izpisovat razlike v ceni, kot jo rabijo vaši komercialisti in direktor! Zato svetujemo, da si preberete bilten do konca in vidite na primeru kako je "Martin Krpan" naredil izpis samo za negativno zalogo.

Spodaj je napisano (**Opis 1**) kako pred inventuro ali po njej naredite kontrolo in izpis negativnih količin na 31.12.2015. S knjiženjem inventure v tekočem letu 2015 vam bo program sam postavil vsa negativna količinska stanja artiklov na vrednost nič. Seveda je nujno in prav, da vse take nepravilnosti v knjiženju odpravite sami pred inventuro. Nepravilnosti v knjiženju vam javi tudi meni 6.1 Ponovna nastavitev cen (**Opis 2**).

**Opis 1**: Pred ali po knjiženju inventure lahko naredite še izpisa zalog v meniju 3.3. Katere artikle izberite 4 – Samo artikle z negativno zalogo. Vsi tisti, ki imate zalogo po skladiščih, je nujno da vpišete od številke skladišča do številke skladišča. Če boste pustili od 0 do 0 vam bo program sešteval negativna in pozitivna količinska stanja! V tem primeru ne boste dobili pravih podatkov.

| Artikli                 |                                     |     |                             |   |
|-------------------------|-------------------------------------|-----|-----------------------------|---|
| Katere artikle          | 4 - Samo artikle z negativno zalc 🔻 |     |                             |   |
| Kaj izpišem             | 1 - Vso zalogo 🔹                    |     |                             |   |
| Šifra                   | () ??? 7                            | - [ | () ???                      | 1 |
| Naziv artikla           |                                     | -   |                             |   |
| Naziv2 artikla          |                                     | -   |                             |   |
| Skupina                 | () ??? 7                            | ] - | 0 ???                       | 1 |
| Nadskupina              | () ??? 7                            | [ - | 0 ???                       | 1 |
| Dobavitelj artikla      | (0) ??? []                          | [ - | (0) ???                     | 1 |
| Samo artikli selekcije  | (0) ??? (1)                         | Ī   | ,                           |   |
| Samo za izbrane artikle | e (2 od 4097)                       |     |                             |   |
| Samo za izbrane skupi   | ne (0 od 526) 📃 🗌                   |     |                             |   |
| Datum vnosa             | -                                   |     |                             |   |
| Skladišča               | (1) Glavno skladišče 🗸              | - [ | (10) Izdana konsignacija xx | 4 |

Knjižbe artikla z negativnim količinskim stanjem si potem lahko ogledate v meniju 4.1 Šifrant artiklov tipka F6 Kartica artikla. Pozorni bodite na skladišče v katerem je bila javljena negativna zaloga.

| 📓 Kartica  | artikla |        |     |        |      |              |        |        |          |        |      |
|------------|---------|--------|-----|--------|------|--------------|--------|--------|----------|--------|------|
| Od         |         |        | Od  |        |      | Partner      | 123    | 12312  | DEDEK    | MRAZ   |      |
| Artikel    | 123     |        | E   | Inota  | KOS  | Poslovalnica | a      | 0      |          |        |      |
| Artikel xx |         |        |     |        |      | S            | iklad. | (1) GI | avno skl | adišče |      |
|            |         |        |     |        |      |              |        |        |          |        |      |
|            |         |        |     |        |      |              |        |        |          |        |      |
|            | _       |        |     |        |      |              |        |        |          |        |      |
|            |         |        |     |        |      |              | × 1    |        | × 1      |        |      |
| SKLAI      | OKUMEN  | STEVIL | .KA | DATU   | M    | NAB. KOL     |        | ZD. KO | LICINA   | STANJE | E    |
| 1 [        | OB      | 881920 | 09  | 28.11. | 2008 |              | 0,00   |        | 1,00     | -'     | 1,00 |
|            |         |        |     |        |      |              |        |        |          |        |      |
|            |         |        |     |        |      |              |        |        |          |        |      |
|            |         |        |     |        |      |              |        |        |          |        |      |

Opis 2: Ne pozabite tudi na meni 6.1 Ponovna nastavitev cen po predpisanem načinu vrednotenja zalog po FIFO metodi. Če vam je ta meni med letom javljal napake kot so: artikel nima cene, negativna zaloga ipd. je zelo verjetno, da bo program artikle brez nabavnih cen prenesel v leto 2015. Meni 6.1 proceduro vrednotenja zalog bi morali zagnati vsaj enkrat na mesec preden oddajate podatke v računovodstvo ali vedno kadar izpisujete karkoli po nabavnih cenah, kot so razlika v ceni, stanje zalog ipd.

Primeri napak, kateri se vam pojavljajo v knjiženju in jih program javi v meniju 6.1:

| 📱 Pregled izpisa na zaslon |          |               |                |    |          |      | Ŀ          | x |
|----------------------------|----------|---------------|----------------|----|----------|------|------------|---|
| MARTIN KRPAN d.o.o.        |          |               |                |    |          |      |            | 4 |
| Datum: 02.12.2008          |          | Str           | ran: 1         |    |          |      |            |   |
| Napake pri prevrednotenju  |          |               |                |    |          |      |            |   |
| ZS Opis napake             | Vrednost | Šifra artikla | Naziv artikla  | т  | Št. dok. | Leto | Datum      |   |
| 1 Zaloga v minus           | 1,00     | 00001         | Sol jedilna    | 14 | 00001    | 2008 | 11.02.2008 |   |
| 2 Interni prejem nima cene | 0,00     | 00002         | Kamen kresilni | 5  | 00101    | 2008 | 03.07.2008 |   |

Skupno obema zgoraj javljenima napakama je to, da bi te morale biti odpravljene najkasneje v mesecu marcu prva napaka in druga napaka v mesecu avgustu. Datumi javljenih napak so desno na zgornji sliki.

Pod zaporedno številko ena za »sol jedilno« je program javil zaloga je v minus. Za ta artikel ni prevzema ali pa ta ne ustreza izdani količini. Stolpec stanje sproti računa vrednost, katera je -1.

| sta. |
|------|
|      |

| 📑 Kartica  | artikla                    |        |    |        |      |  |              |       |        |        |          |
|------------|----------------------------|--------|----|--------|------|--|--------------|-------|--------|--------|----------|
| Od         |                            |        | Od |        |      |  | Partner      | 560   | 41039  | TRST d | .0.0.    |
| Artikel    | 00001                      |        | E  | Inota  | kg   |  | Poslovalnica | 9     | 0      |        |          |
| Sol jediln | Sol jedilna Sklad. (0) ??? |        |    |        |      |  |              |       |        |        |          |
|            | $\downarrow$               |        |    |        |      |  |              |       |        |        |          |
| SKLAI      | DOKUMENT                   | STEVIL | KA | DATU   | М    |  | NAB. KOL     | IČINA | ZD. KO | LIČINA | STANJE I |
| • 0        | DOB                        | 00001  |    | 11.02. | 2008 |  |              | 0,00  |        | 1,00   | -1,00    |
|            |                            |        |    |        |      |  |              |       |        |        |          |

Pod zaporedno številko dve je program za »kamen kresilni« javil interni prejem nima cene.

Problem je v datumskih zamikih internega dokumenta. Iz skladišča številka 10 je bila najprej narejena podčrtana izdaja po številki internega dokumenta 00102 iz dne 27.6.2008, potem pa z zamudo po številki internega dokumenta 00101 iz dne 3.7.2008 prenos zaloge na to skladišče.

To javljeno napako odpravite v meniju 2.6.2 z ustreznim datumskim popravkom teh internih prenosov.

| <b>N</b> | 🖉 Kartica artikla |         |          |            |               |               |         |   |  |  |
|----------|-------------------|---------|----------|------------|---------------|---------------|---------|---|--|--|
| 0        | d                 |         | Od       |            | Partner       | 0             |         |   |  |  |
| Ar       | tikel             | 00002   | ł        | Enota kos  | Poslovalnica  | 0             |         |   |  |  |
| K        | amen k            | resilni |          |            | Sklad.        | (10) Konsign  | ater xx |   |  |  |
|          |                   |         |          |            |               |               |         |   |  |  |
|          |                   |         |          |            |               |               |         |   |  |  |
|          |                   |         |          |            |               |               |         |   |  |  |
|          |                   |         |          |            |               |               |         |   |  |  |
|          | SKLAI             | DOKUMEN | STEVILKA | DATUM      | NAB. KOLIČINA | IZD. KOLIČINA | STANJE  | N |  |  |
|          | 10                | IN-IZ   | 00102    | 27.06.2008 | 0,00          | 1,00          | -1,00   |   |  |  |
|          | 10                | IN-NA   | 00101    | 03.07.2008 | 1,00          | 0,00          | 0,00    |   |  |  |
|          |                   |         |          |            |               |               |         |   |  |  |
|          |                   |         |          |            |               |               |         |   |  |  |

## Nujno potrebno je, da ob zaključku meseca postavite blokado podatkov v meniju 6.D.

Primer: Ob uskladitvi meseca januar postavite blokado na 31.1.20xx, ob zaključku meseca februar postavite blokado na dan 28.2.20xx. Konec leta naj bi po teh pravilih imeli najmanj 12 blokad po mesecih in eno avtomatsko podčrtano rdeče s strani poknjižene inventure. V podjetju naj bi to delala ena oseba v posvetu z računovodjem. Večina, kateri ne delate blokad, se potem sami in z nami soočate z različnimi stanji po mesecih.

Primer: Računovodja poknjiži januar, februar vse do decembra. Konec leta po več neuspelih uskladitvah pokličete k nam, ker stanja iz preteklih obdobij niso enaka tistim, ki ste jih knjižili v glavno knjigo in to včasih res za kar 11 mesecev nazaj! Glavni problem so odklenjeni dokumenti kateri vplivajo na zalogo kot so: prevzem, dobavnica, paragonski bloki, interni dokument, servisni nalogi. Če nekdo popravi vrednost artikla ali količino na prevzemu v januarju, vam to lahko po ponovni nastavitvi cen v menuju 6.1., preračuna drugače celotna stanja zalog po mesecih. Status dokumenta "Prenešen v glavno knjigo" ne zadostuje! Tam namreč ne vodimo evidence, če kdo spreminja statuse zaradi potrebnih popravkov.

## Inventura s pomočjo čitalca črtne kode v programu Fakturiranje

Inventuro lahko vnašate tudi z navadnim čitalcem črtne kode. Pogoj je seveda, da imamo artikle označene s črtnimi kodami. Za to varianto obstajata dve opciji. Prva je, da na maski za vnos inventure uporabimo tipko »F2 nov vnos« enako kot pri ročnem vnosu in nato s skeniranjem najdemo artikel ter določimo količino. Druga varianta je, da na maski za vnos inventurnega stanja uporabimo tipko »Vnos s čitalcem«. Če v programu uporabljamo več skladišč je najprej potrebno določiti skladišče inventure nato pa začnemo s skeniranjem. Ta način vnosa inventure zahteva skeniranje vsakega artikla posebej kadar imamo več enakih artiklov. Program nas sproti opozarja na kode, ki jih ne prepozna in hkrati prikaže seznam teh kod. Pri najdenih kodah prikaže zadnji skenirani artikel. Seznam vseh skeniranih artiklov vnesenih v inventuro se prikaže šele, ko masko za skeniranje zapremo.

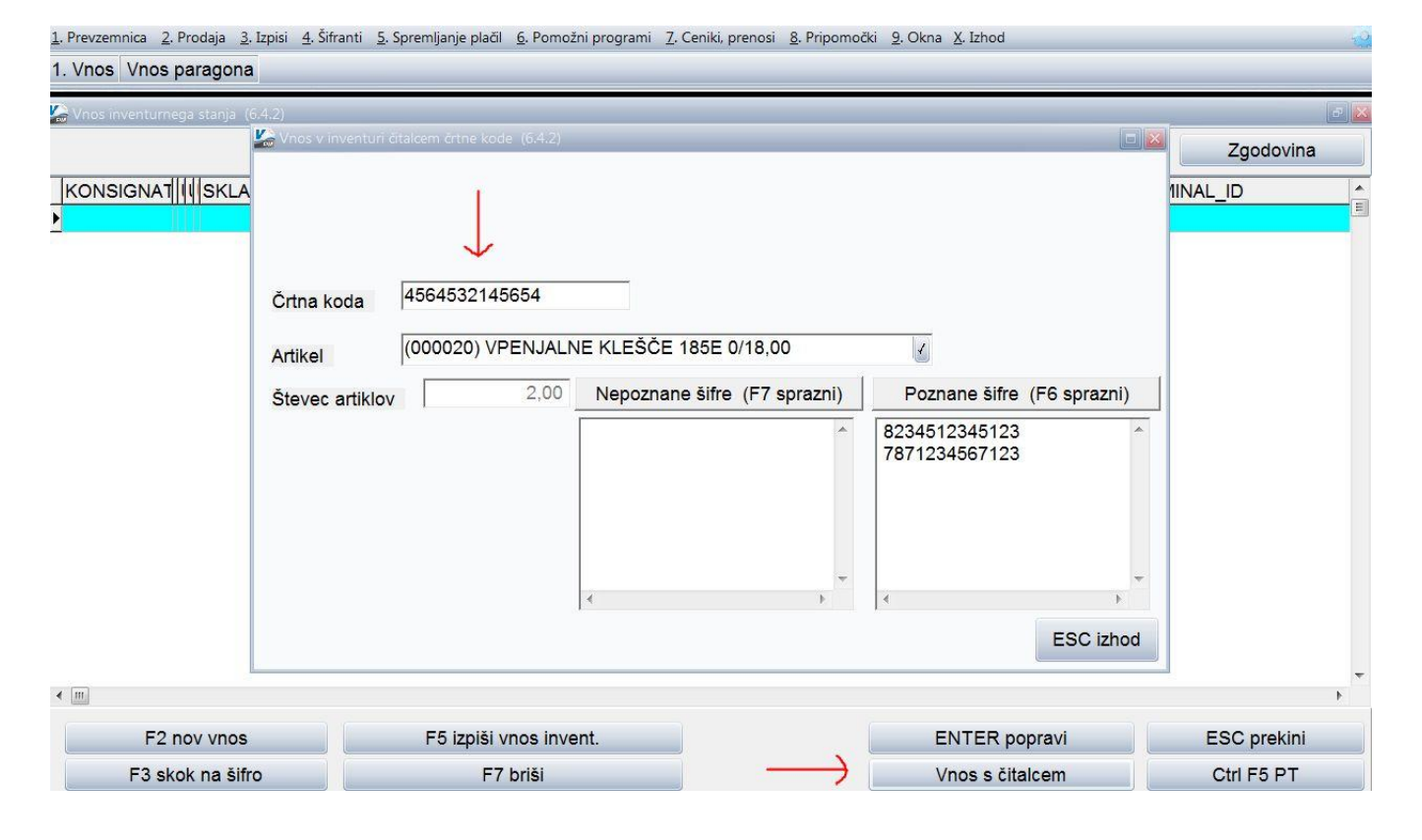

# Uvedba črtne kode osnovnih sredstev pri inventuri (Osw)

Spremljanje poslovanja z osnovnimi sredstvi zahteva obdelavo velike količine informacij. Klasično poslovanje ne omogoča enostavnega reševanja problemov kot so spremembe nahajališč, odpadle številke, namerne zamenjave številk, ipd. Posledica tega je dolgotrajno ročno usklajevanje stanja in veliko število ljudi (ter porabljenega časa in denarja) za vsakoletni popis osnovnih sredstev.

Računalniško podprta rešitev evidentiranja in spremljanja inventurnega poslovanja s pomočjo črtne kode odpravi večino zgoraj omenjenih pomanjkljivosti.

## Prezentacija delovanja in dodatne informacije

Vse, ki bi zanimal postopek dela s čitalci in črtnimi kodami prosimo, da nas pokličejo na telefonsko številko 04/ 27-91-200 oz. 059 335 550 ali pišejo na <u>osw@vasco.si</u>. Pripravimo lahko prezentacijo v vašem podjetju ali šoli, v primeru večjih količin prijav pa bomo pripravili tudi brezplačni predstavitveni seminar v podjetju Vasco. Ob kontaktu se pogovorimo o možnostih in načinih popisa, izdelavi nalepk ter samemu postopku dela.

#### Cenik

| Nakup čitalca Unitech HT682 s postajo     | 890 EUR*  |
|-------------------------------------------|-----------|
| Dodatna baterija z dvojno kapaciteto      | 119 EUR*  |
| Aplikacija za popis                       | 300 EUR*  |
| Najem čitalca (minimalno obdobje 2 dneva) | 100 EUR*  |
| Najem čitalca (1 teden)                   | 200 EUR*  |
| Cena ene nalepke pri inventuri            | 0,14 EUR* |

\*V ceni ni vštet DDV

## Morda niste vedeli ...

- Na terenu še vedno opažamo uporabo starejših računalnikov z nameščenim operacijskim sistemom Windows XP. Glede na dejstvo, da je Microsoft že pred časom ukinil podporo za XP-je in se v praksi kaže vse več težav z njimi, priporočamo zamenjavo.
- Kljub bombardiranju z vseh strani glede potrebe po ažurnem in kvalitetnem arhivu podatkov (za svoje podatke ste odgovorni izključno sami), se še vedno dokaj redno dogaja, da stranka ostane brez podatkov ali pa je njihov arhiv star nekaj mesecev. Do izgube podatkov večinoma pripelje ali fizična okvara računalnika ali okužba z virusom.
- Plačilo dežurstva, dodatno pojasnilo Ministrstva za javno upravo (Plače SPJS). Ministrstvo za izobraževanje, znanost in šport je dne 15.10.2015 z dopisom številka 6034-7/2015/49 ponovno poslalo pojasnilo iz leta 2011 glede izračuna dežurstva. Naš odgovor se nahaja na naši spletni strani, rubrika Obvestila, objava 14.2.2014 PLAČE SPJS NOVOSTI, POPRAVKI, pod točko 11., datirano 14.1.2011.
- V programu KPFW (za JS) smo nadgradili obveščanje uporabnika o uspešno oz. neuspešno zavrnjenih eRačunih preko predala UJP. Po menjavi verzije in ob prvem povezovanju na ePredal UJP, bo program uskladil zavrnitve iz menija 1.1. in 1.9. Ob naslednjih povezavah na ePredal UJP bo prikazoval samo še ažurne statuse zavrnjenih eRačunov. Obvestil vas bo ali je bila zavrnitev, ki ste jo izvedli preko programa KPFW uspešno poslana v sistem UJP ali morda ne. V primeru neuspešno poslane zavrnitve, bo navedel tudi razlog.
- Uporabniki Dokumentarnega sistema Vasco imate v programu GKW v meniju 3.4.E. možnost nastavitve arhiva za DDV obrazce (Obrazec DDV-O, Knjiga PF, Knjiga IF), v meniju 3.4.D. za Rekapitulacijsko poročilo ter v meniju 3.4.F. za Poročilo o dobavah (76.a člen).

# Preverjanje dodatnih podatkov v e-SLOGU (Fakturiranje)

V Uradnem listu RS številka 75/2015 je objavljen Pravilnik o spremembah in dopolnitvah Pravilnika o standardih in pogojih izmenjave elektronskih računov. Bistvena novost je, da bo s pričetkom uporabe zgoraj navedenega pravilnika UJP preverjal dodatne obvezne podatke v e-SLOGU. Pravilnik je pričel veljati 9.10.2015, uporablja pa se ga od 1.1.2016 dalje.

Dodatni obvezni podatki so:

- V sklopu Subjekti računa: številka bančnega računa oz. IBAN izdajatelja,
- V sklopu Glava računa: vrsta računa, funkcija računa, vrsta zneska, znesek računa, vrsta referenčnega dokumenta, številka referenčnega dokumenta in poljubno besedilo v glavi računa, kamor se zapiše dodatne podatke o nakazilu iz ovojnice e-računa.

Program Fakturiranje je že usklajen s spremembami in bo sam poskrbel, da bodo polja izpolnjena, zato si morate le naložiti novo verzijo.

## Zadnja izdaja Vasco novic v tiskani verziji

Vse zveste **bralce Vasco novic** obveščamo, da je tokratna izdaja **zadnja v tiskani obliki**. Po novem bodo Vasco novice objavljene **izključno na naši spletni strani**. Lahko pa se na naši spletni strani naročite na **prejemanje E-novic na elektronsko pošto**.

#### Humor

Janezek za rojstni dan dobi papagaja. Nekega dne, ga ponesreči pozabi v hladilniku. Začne ga iskati in po dveh urah se končno spomni, kje je. Odpre hladilnik, se zagleda v ptiča in ljubeče reče:

»Koga moje očke vidijo?«

Papagaj jezno zasika:

»Pingvina, idiot.«

Šenčur, november 2015

VASCO d.o.o.

Ilvard Famar.